#### Free Useful Windows Tools

To find, place on your taskbar and use these tools you can start with a search. A very useful MS tool is PAINT. Before we continue, the following is an example of searching for PAINT.

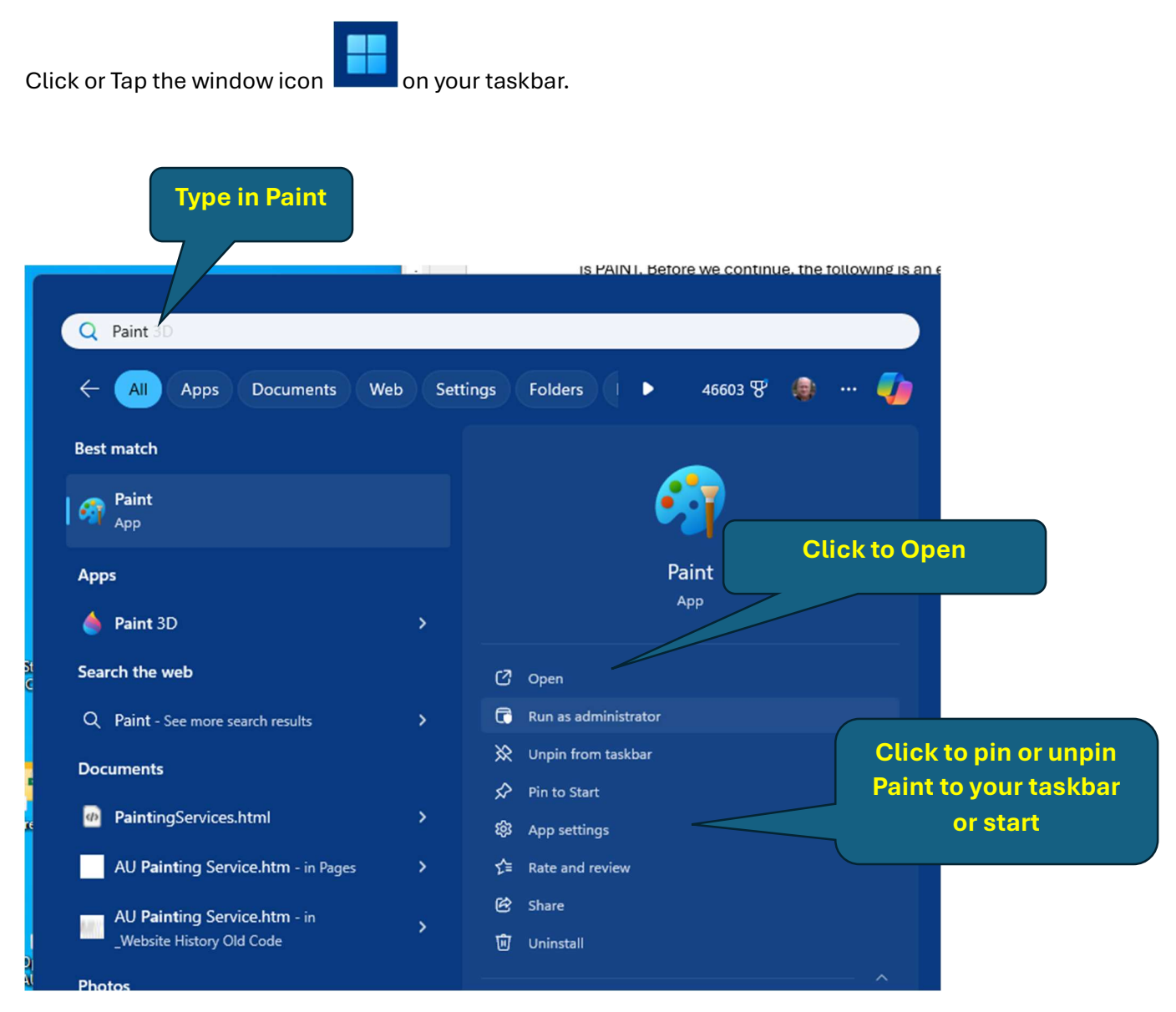

Some of these Tools (apps) can be opened (launched) by using shortcut keys. The following is a list of some tools you should consider using. The list will include shortcuts where available. Otherwise use the search tool shown above when a shortcut is not available.

- Paint
- Notepad
- Photos
- 3D Viewer
- Fresh Paint
- Command Prompt
- File Explorer
  Win + E
- Clipboard Win + V
- Magnifier
  Win + + or Win + -
- Snipping Tool
  Win + Shift + S
- Voice typing tool
  Win + H
- Whiteboard Win + Shift + W
- Xbox Game Bar Win + G

## **Microsoft Store App**

And using the Windows Store App you can search for many other free apps either from Microsoft or other vendors. In the search box enter an application type.

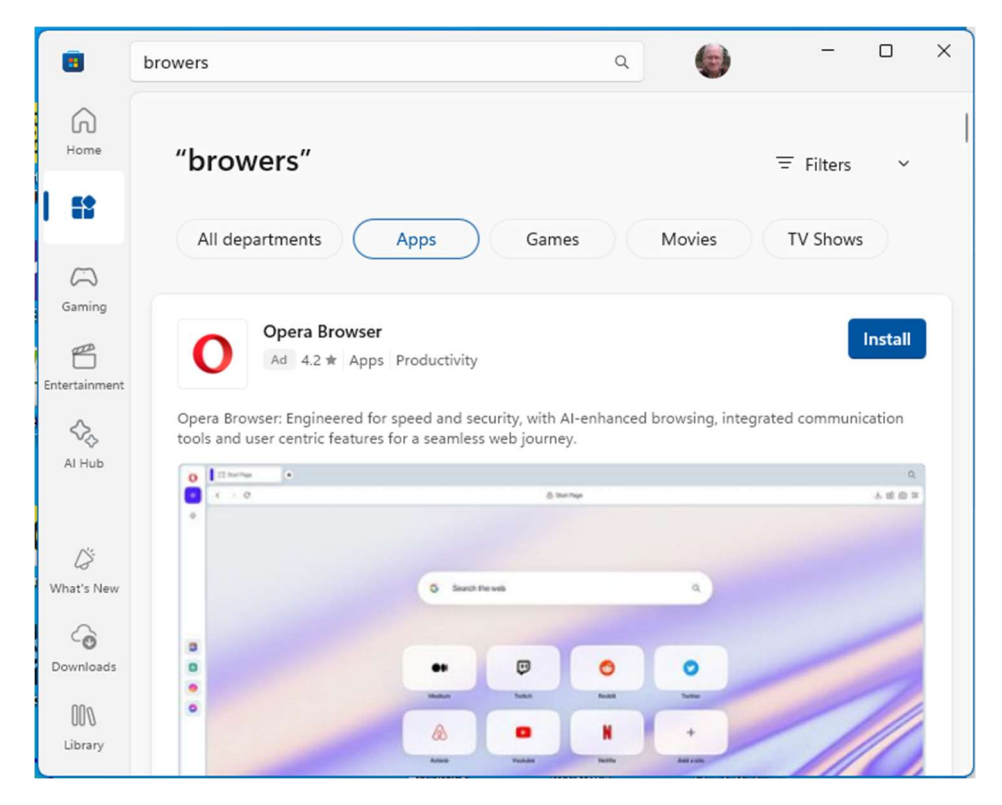

## Paint

Some uses:

- Copy some or all or part of the screen and paste into Paint, then print or cut and paste segments for documentation or to illustrate a question or point.
- Import an image or photo then crop, then either print or save as another photo.
- Overlay some text like "Thank You for the flowers" on a photo of flowers then email or print.
- Resize an image or photo. You can reduce the size of a photo for emailing when the email size limit would otherwise stop you.

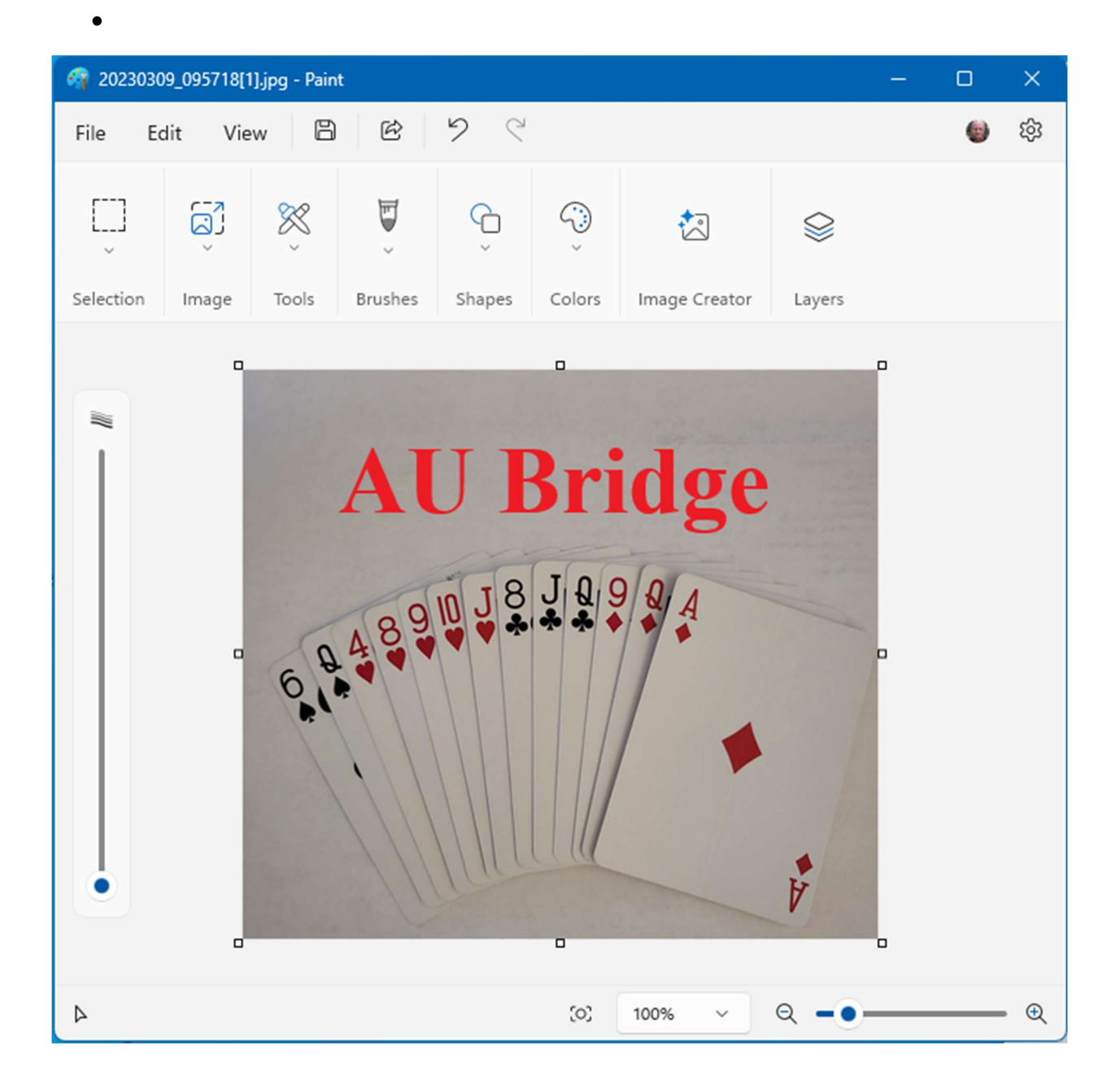

### NotePad

- Text editor or for composes some text to copy and paste into a text message
- Use to transform complex text into simple text IE linked text becomes just text
- Opens for viewing or printing TXT files.

|                                                                                                    | Stocks | Company Name   |   | +       | -        |       | × |
|----------------------------------------------------------------------------------------------------|--------|----------------|---|---------|----------|-------|---|
| File                                                                                                    | Edit   | View           |   |         | *3       | · 💿   | ÷ |
| Stocks Company Name<br>AAPL Apple Inc.<br>ABBV AbbVie Inc.<br>ACHR Archer Aviation Inc.<br>ADBE Adobe Inc.<br>ADP Automatic Data Processing, Inc.<br>AIQ Global X Artificial Intelligence & Technology ETF<br>ALAB Astera Labs, Inc. |        |                |   |         |          |       |   |
| Ln 9, Col                                                                                                    | 1 208  | characters 100 | % | Windows | (CRLF) L | JTF-8 |   |

#### Photos

- Browse the photos on your device
- Useful timeline bar on the right side
- Manage a gallery of photos on the cloud including MS and Apple Clouds
- Backup, share and save to thumb drive

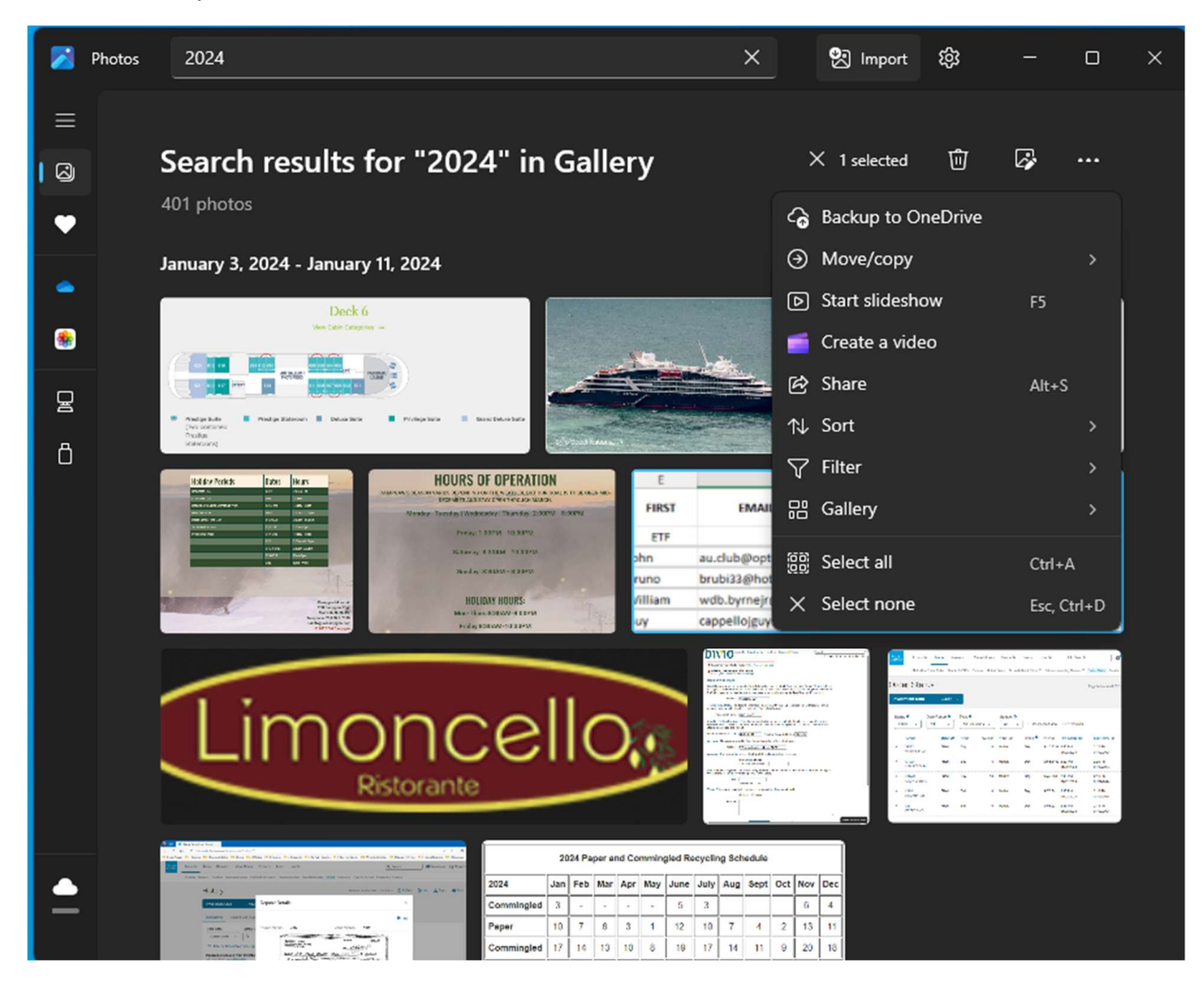

# Clipboard

- Use to scroll back through your copies and paste again
- Save some copies into a "library"
- Browse group of emoji
- Browse group of symbols like paste the copyright symbol

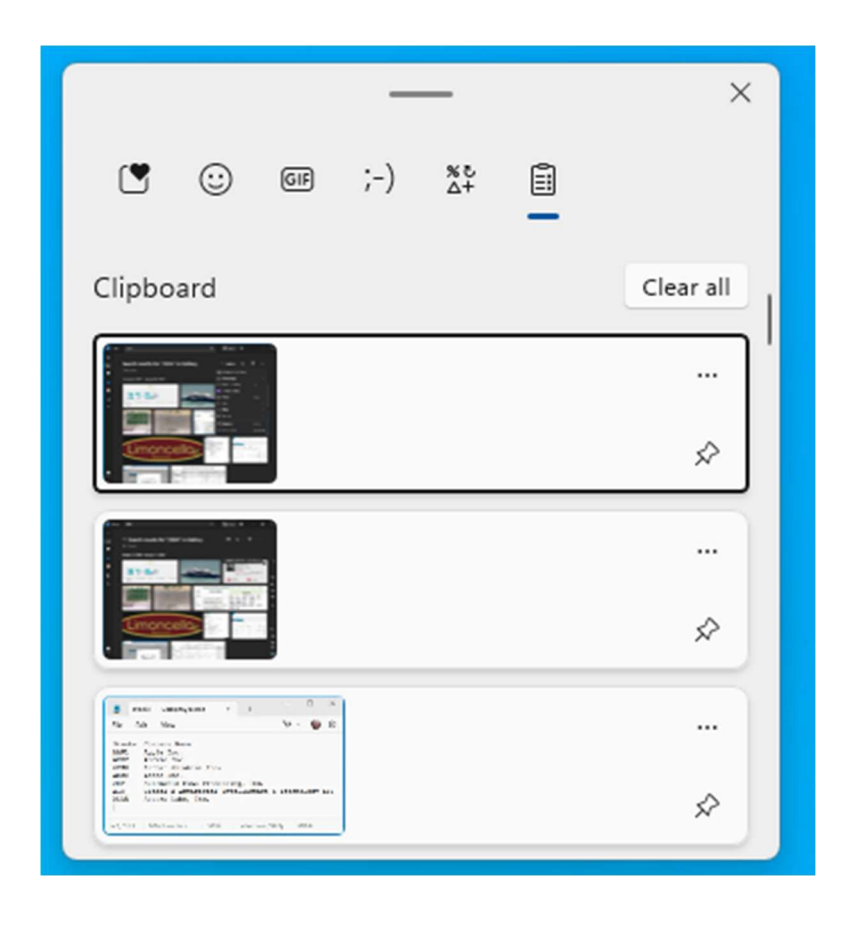

# Magnifier

- Popup tool controls size of screen
- Voice reads screen icon shortcut label when clicked

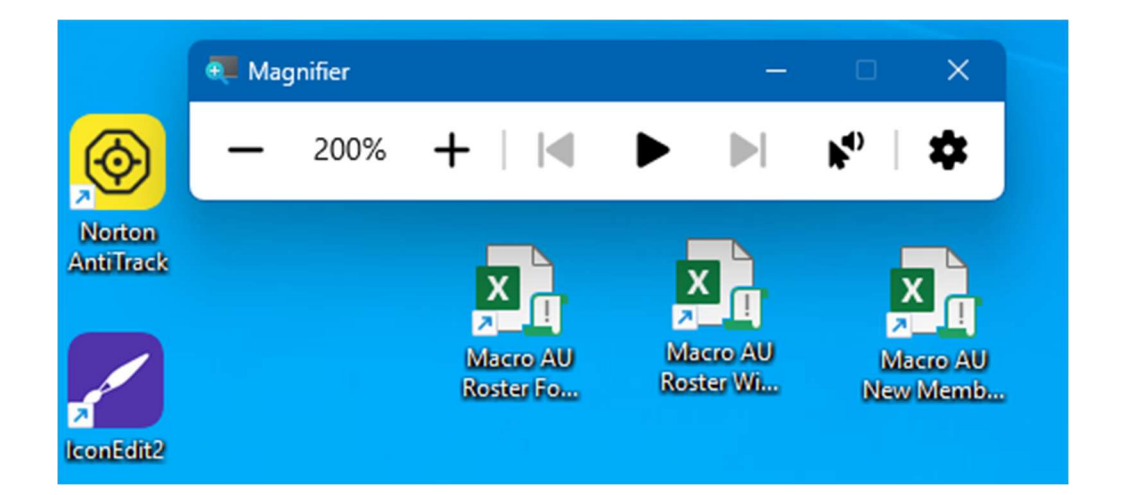

# **Snipping Tool**

Using window shift s triggers a little window on top

Choose what type of screen copy you want. Once you let go of the click then go to PAINT and paste (  ${\sf ctrl}\,{\sf V}\,)$ 

0

 $\Box$  ~

( ) v

×

|  | Freeform    | Draw a freeform shape around an object.                                             |
|--|-------------|-------------------------------------------------------------------------------------|
|  | Rectangle   | Drag the cursor around an object to form a rectangle.                               |
|  | Window      | Select a window, such as a dialog box, that you want to capture.                    |
|  | Full screen | Capture the entire screen.                                                          |
|  | Video snip  | Capture a video clip of a rectangular selection of any part of the screen you like. |